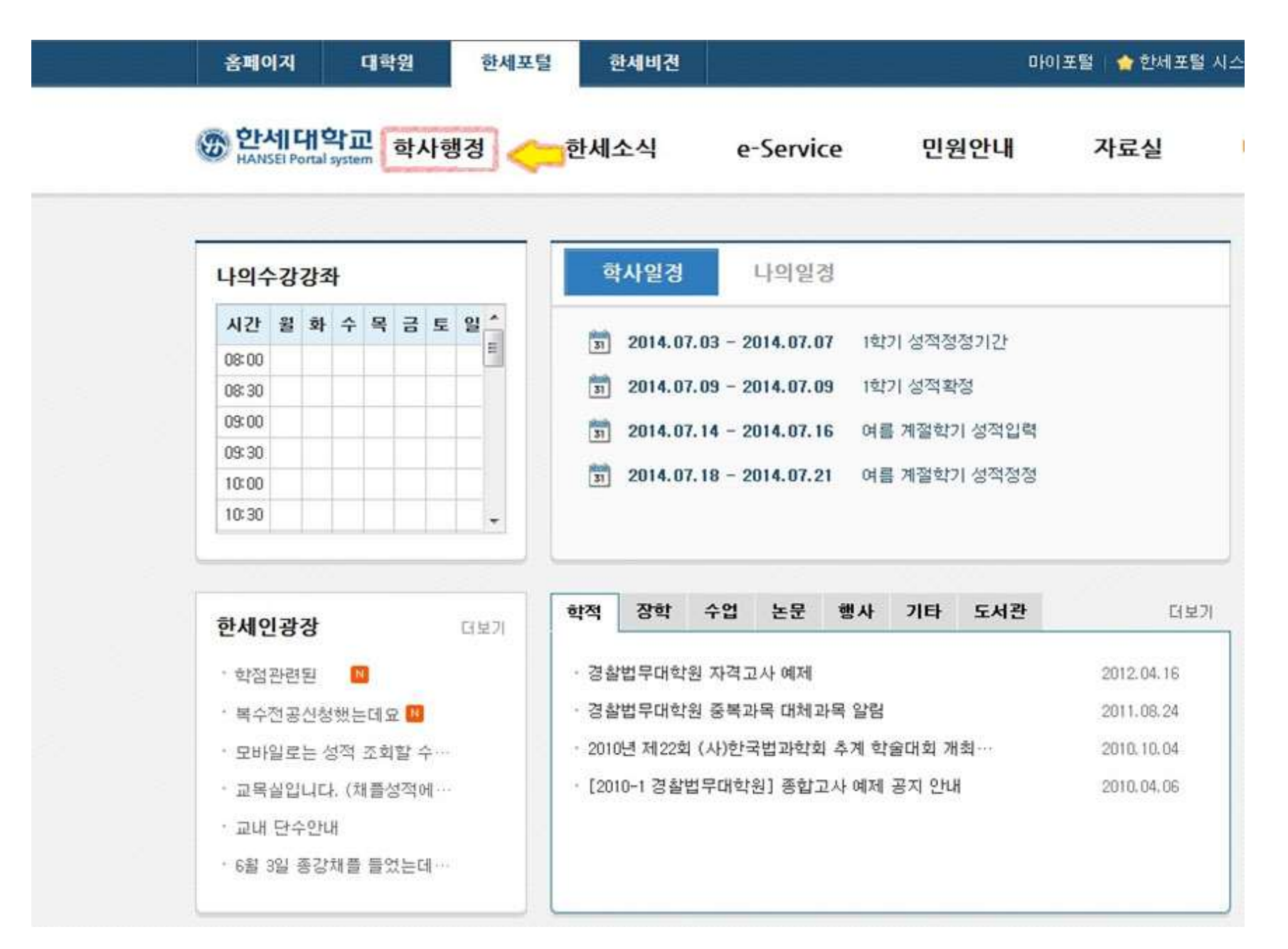

한세포탈시스템에서 로그인 후, 좌측 상단의 '학사행정'을 클릭하세요.

■ '학사행정'을 클릭하세요.

| New Dream,<br>New Hansei                                | · 학사행정<br>· 수강신청시스템 | - 한세인광장<br>• 한세인광장<br>• 포털FAQ<br>• 외국어하마디 | °e-Class<br>°e-Book | · 행정기관민원산청<br>· 부속기관민원신청<br>· 부설기관민원신청<br>· PC119시청 | * 공통자료실<br>* 대학원자료실 | - 대학원홈페이지 | - 9 II |
|---------------------------------------------------------|---------------------|-------------------------------------------|---------------------|-----------------------------------------------------|---------------------|-----------|--------|
| <b>큰 꿈에 날개를 달다</b><br>항장 새로운 꿈으로<br>새로운 가능성을 발견<br>입니다. |                     | · 주간식단표<br>· 분실물게시판                       |                     | · 총장님과의만남<br>· 차세대 기능 의견 접수                         |                     |           |        |

■ '서비스'를 클릭하세요.

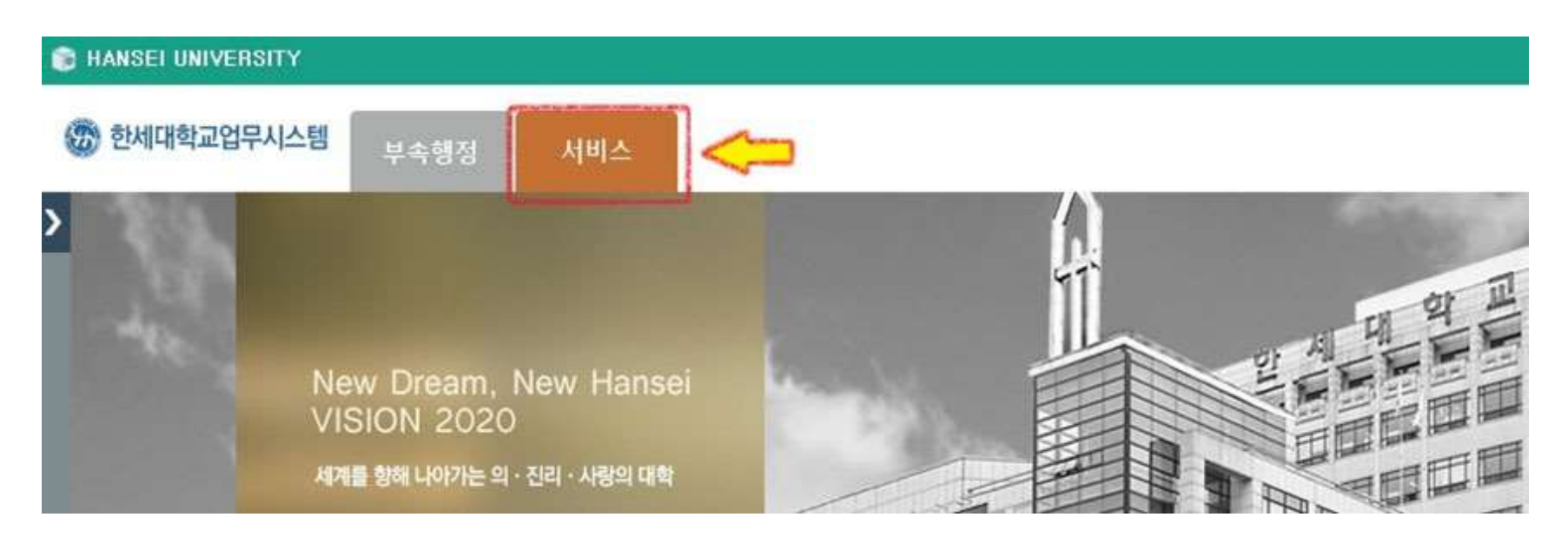

■ '학생서비스'를 클릭하세요.

## B HANSEI UNIVERSITY

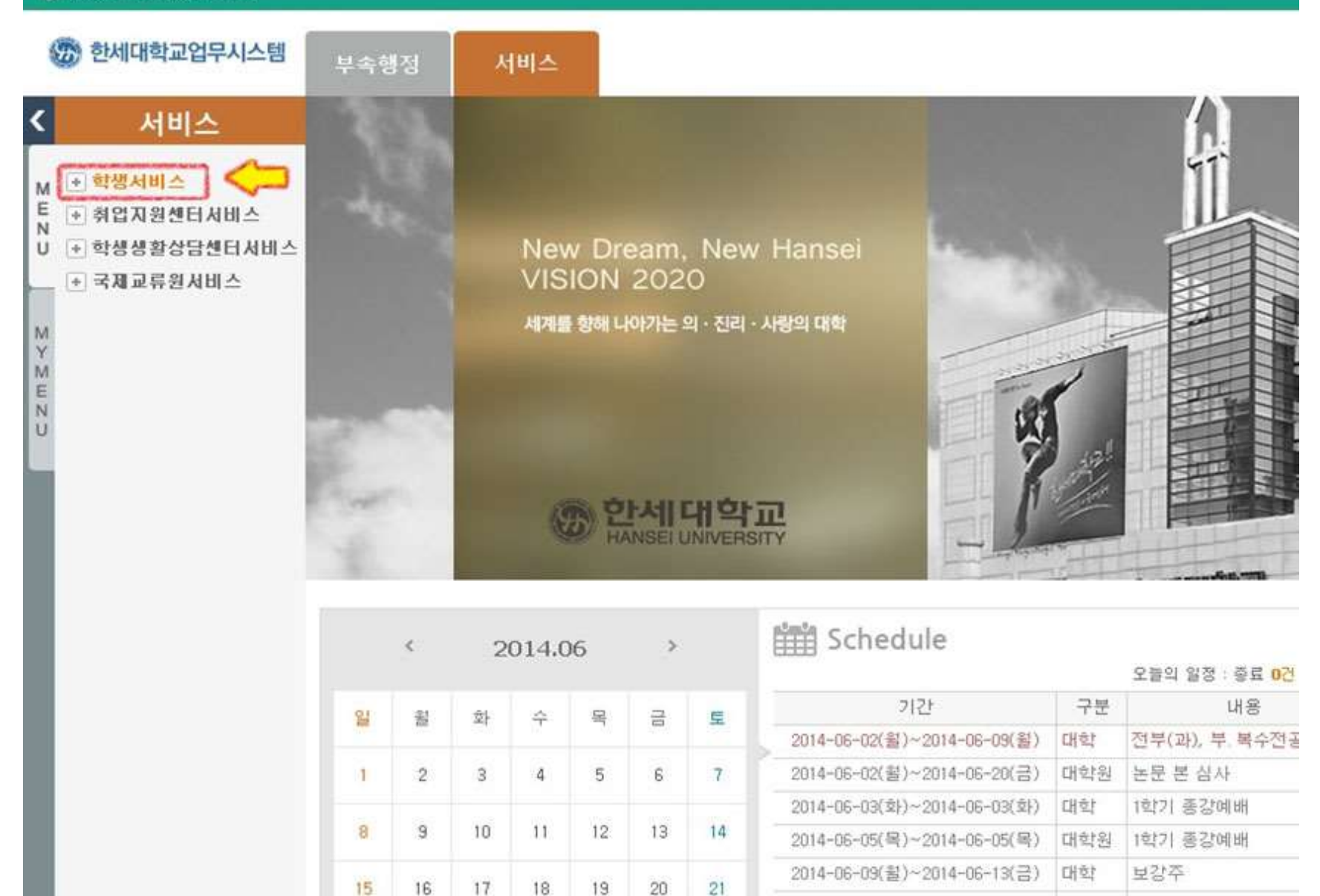

■ '졸업관리'를 클릭하세요.

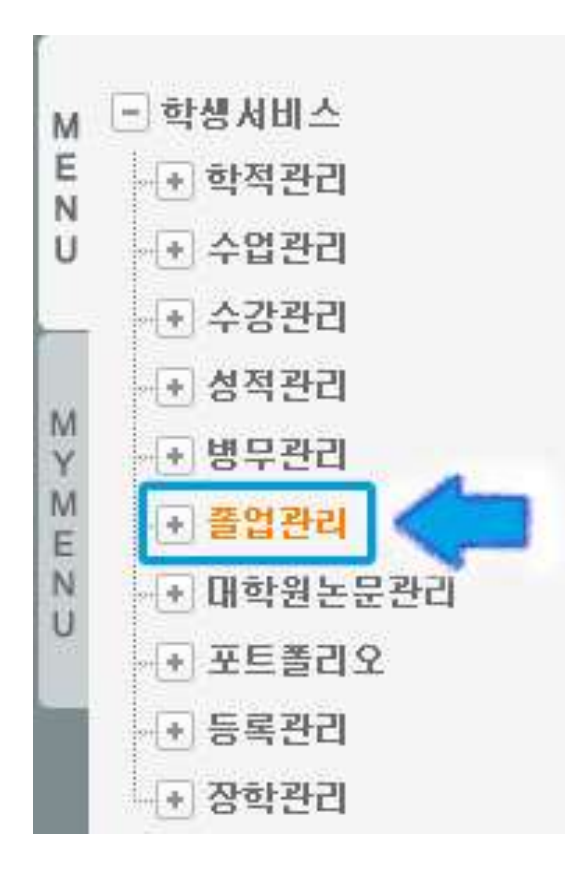

'졸업연기신청'을 클릭하세요.

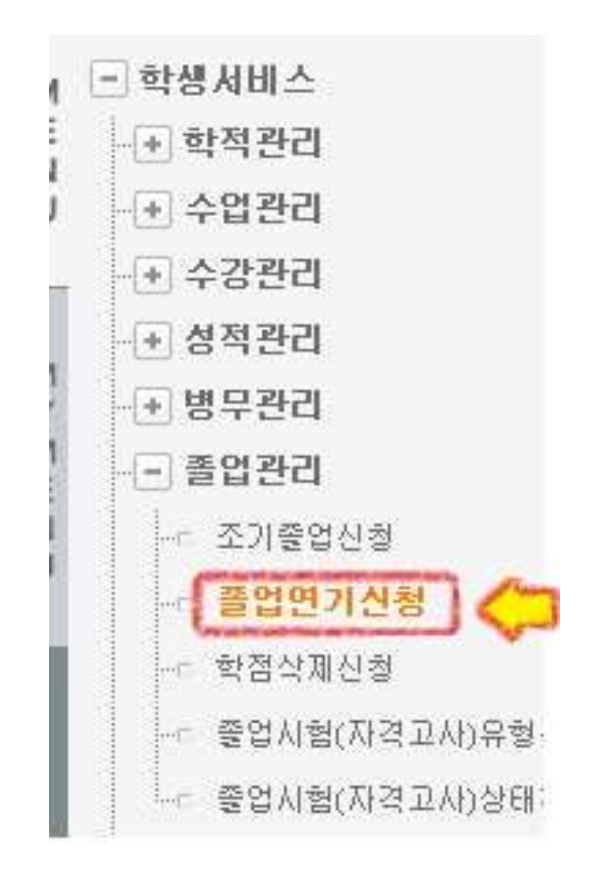

## ■ '졸업연기신청' 화면입니다.

# ◎졸업연기신청

| 학부    | 음악과    | 전공  | 합창지휘 |
|-------|--------|-----|------|
| 학년/학차 | 1.~    | 학번  |      |
| 성명    | 가상대학원생 | 연락처 |      |

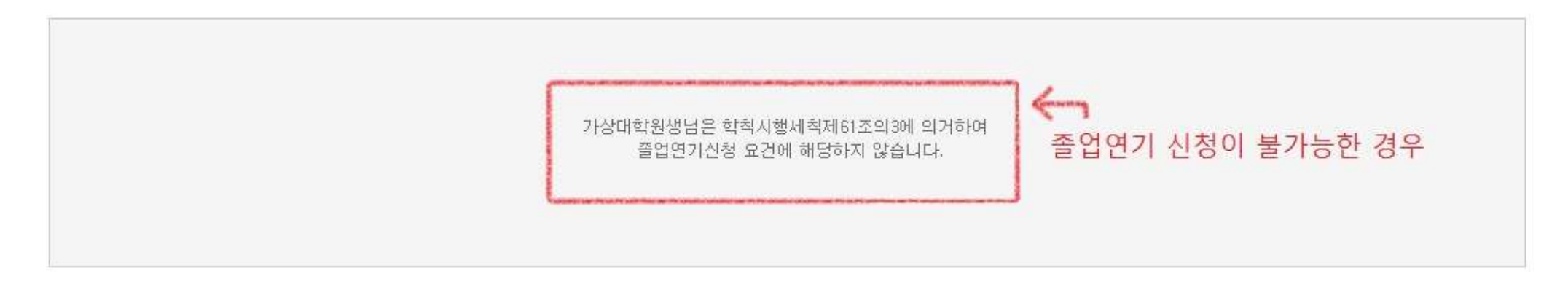

졸업연기 신청이 불가능한 경우 위와 같이 안내메시지가 뜹니다.

### ◎ 졸업연기신청

| 학부    | 천공  |   |
|-------|-----|---|
| 학년/학차 | 학번  | Q |
| 성명    | 연락처 |   |
|       |     |   |

#### (졸업연기신청기간: 2015/07/20 ~ 2015/07/24)

| 등록학기 |    | 총취득학점    |  |
|------|----|----------|--|
| 연기사유 | 12 | <b>(</b> |  |

졸업연기신청이 가능하신 상태라면, 본인 정보가 입력되어있습니다. 연기사유를 선택하신 후 신청 버튼을 누르시면 신청이 완료됩니다.

신청이 완료되신 후에는 해당 학과의 학과장 교수님께 연락하시어 승인절차를 밟습니다. (교수님 메뉴는 '서비스 → 교원서비스 → 졸업관리 → 졸업연기 승인) 교수님 승인 완료 후, 교무처 승인이 진행됩니다.